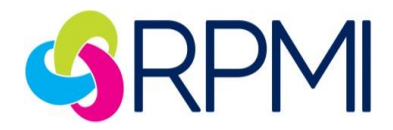

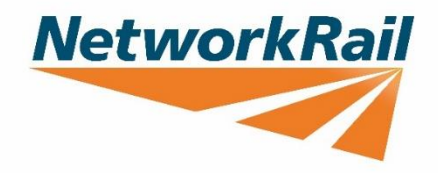

# **Frequently Asked Questions**

## Switching BRASS holdings

After logging into the member portal, the switch process is available on the 'Funds' page. There will also be a link below the BRASS information displayed on the dashboard.

|           | Johning the RP3 V in the Scheme V Retur |                                               | mykr3 Account             |
|-----------|-----------------------------------------|-----------------------------------------------|---------------------------|
| Dashboard | My Details                              | My Pension                                    | My Library                |
|           | Contact Details                         | Membership Details                            | Member guide              |
|           | Account Security                        | My Nominations                                | Scheme Rules              |
|           |                                         | Request an Estimate of Retirement<br>Benefits | Summary Funding Statement |
|           |                                         | View Statements and Estimates                 |                           |
|           |                                         | Funds                                         |                           |
|           |                                         | Tax and Allowances                            |                           |

The 'Funds' page will display the overall fund value, as well as current holdings & future investment choices.

| in also view the prices and pe                                                                                                    | erformance charts for the funds to trac                           | k their recent performance.               |                                           |                                   |              |
|----------------------------------------------------------------------------------------------------|-------------------------------------------------------------------|-------------------------------------------|-------------------------------------------|-----------------------------------|--------------|
| Your overall fun                                                                                                    | d value: £51,219.12                                               |                                           |                                           | Updated                           | : 30/11/2020 |
| The fund value shown is bas<br>suspended in order to prote                                                                                         | sed on the most recent unit price uploa<br>cct members' benefits. | ided to the website and will not be the a | ctual value on that day. There may be cir | cumstances in which daily trading | needs to be  |
|                                                                                                    |                                                                   |                                           |                                           |                                   |              |
| Scheme Holdings                                                                                                    |                                                                   |                                           |                                           |                                   |              |
| Scheme Holdings                                                                                                    | rrent holdings                                                    |                                           |                                           |                                   |              |
| Scheme Holdings                                                                                                    | rrent holdings                                                    |                                           |                                           |                                   |              |
| Scheme Holdings                                                                                                    | rrent holdings<br>e found below.<br>Units Held                    | Latest Price                              | Latest Unit Value                         | Holdings                          |              |
| Scheme Holdings           View your cur           Your current holdings can be           Fund Name           f Select Funds                        | rrent holdings<br>e found below.<br>Units Held                    | Latest Price                              | Latest Unit Value                         | Holdings                          |              |
| Scheme Holdings           View your cur           Your current holdings can be           Fund Name           f Select Funds           Deposit Fund | e found below.<br>Units Held<br>4997.23614                        | Latest Price<br>£10.24949                 | Latest Unit Value<br>£51,219.12           | Holdings<br>100.00%               |              |

The buttons to initiate the switch process are located under these sections.

For **Active** members 'Manage Current Funds', 'Manage Future Funds' and 'Manage Current & Future Funds' will be available.

For **Preserved** members only 'Manage Current Funds' will be available.

| Fund Name                                                                                                    | Holdings                                                                                                    |  |
|----------------------------------------------------------------------------------------------------|----------------------------------------------------------------------------------------------------|--|
| lf Select Funds                                                                                                    |                                                                                                    |  |
| Global Equity Fund                                                                                                    | 40.00%                                                                                                    |  |
| Long Term Growth Fund                                                                                                    | 60.00%                                                                                                    |  |
|                                                                                                    |                                                                                                    |  |
| ) Manage your holdings                                                                                                    |                                                                                                    |  |
| Manage your holdings     If you would like to make any change to the funds you're inve                                                      | ted in, you can do so by selecting the button below.                                                                      |  |
| Manage your holdings If you would like to make any change to the funds you're inve If you already have a switch funds case in progress, pla | ted in, you can do so by selecting the button below.<br>Ise wait for it to be completed before managing your funds again. |  |
| Manage your holdings If you would like to make any change to the funds you're inve If you already have a switch funds case in progress, pla | ted in, you can do so by selecting the button below.<br>Ise wait for it to be completed before managing your funds again. |  |

### Manage current funds

| Manage my :<br>It's important to regular                                         | funds<br>rfy review your fund choices and make sure they're still suitable for you. You can manage your funds below.                                                                                                    | Cancel X       |
|----------------------------------------------------------------------------------|----------------------------------------------------------------------------------------------------|----------------|
|                                                                                  | (2)     (3)     Manage your     current holdings                                                                                                    |                |
|                                                                                  | Manage your current holdings                                                                                                    |                |
| Manage your current     You can manage your current Lifesty                      | rent Lifestyle strategy yle strategy, and read more about the two Lifestyle strategies available, below.                                                                                                    |                |
| • You can only invest in<br>If you are currently in<br>Lifestyle strategy, in li | ONE Lifestyle strategy.     We Lifestyle strategy.     wested in a Lifestyle strategy and you have chosen to switch to a different one, your future allocation will be automatically updated to be to the strategy and you have chosen to switch to a different one, your future allocation will be automatically updated to be to the strategy and you have chosen to switch to a different one. Your future allocation will be automatically updated to be to the strategy and you have chosen to switch to a different one. Your future allocation will be automatically updated to be to the strategy and you have chosen to switch to a different one. Your future allocation will be automatically updated to be to the strategy and you have chosen to switch to a different one. Your future allocation will be automatically updated to be to the strategy and you have chosen to switch to a different one. Your future allocation will be automatically updated to be to the strategy and you have chosen to switch to a different one. Your future allocation will be automatically updated to be to the strategy and you have chosen to switch to a different one. Your future allocation will be automatically updated to be to the strategy and you have chosen to switch to a different one. Your future allocation will be automatically updated to be to the strategy and you have chosen to switch to a different one. Your future allocation will be automatically updated to be to the strategy and you have chosen to switch to a different one. Your future allocation will be automatically updated to be to the strategy and you have chosen to switch to a different one. Your future allocation will be automatically updated to be to the strategy and you have chosen to switch to a different one. Your future allocation will be automatically updated to be to the strategy and you have chosen to switch to a different one. Your future allocation will be automatically updated to be to the strategy and you have chosen to switch to a different one. Your future allocatis and you | the new chosen |
|                                                                                  | Managing your Lifestyle strategy                                                                                                    |                |
|                                                                                  |                                                                                                    |                |

The lifestyle funds are displayed first, this includes information on the current holdings with a 'New holding' column that can be updated with a new % share.

| Tou can only invest in C                                | ONE Lifestyle strategy.                                          |                                                                              |                                                                                      |                                                             |          |
|---------------------------------------------------------|------------------------------------------------------------------|------------------------------------------------------------------------------|--------------------------------------------------------------------------------------|-------------------------------------------------------------|----------|
| If you are currently invo<br>Lifestyle strategy, in lin | ested in a Lifestyle strategy a<br>e with the Scheme rules (as p | nd you have chosen to switch to a diffe<br>reserved members cannot manage fu | rrent one, your future allocation will be<br>ture holdings, this does not apply to p | e automatically updated to be the new<br>reserved members). | v chosen |
|                                                         |                                                                  | Managing your Lifestyle :<br>With a Lifestyle strategy, your inves           | strategy<br>tment switches are managed for you.                                      |                                                             |          |
| Fund Name                                               | Units Held                                                       | Latest Value                                                                 | Current Holding                                                                      | New Holding                                                 |          |
| BRASS Global Equity Lifestyl                            | e 0                                                              | £0.00                                                                        | 0.00%                                                                                | Select                                                      | ~        |
| BRASS Long Term Growth Li                               | ifestyle 0                                                       | £0.00                                                                        | 0.00%                                                                                | Select                                                      | ~        |
|                                                         |                                                                  |                                                                              |                                                                                      |                                                             |          |

If a lifestyle fund has been selected, there will be the option to amend the Target Retirement Age below (the current TRA will be displayed and does **not** have to be changed to proceed).

| you decide to invest in a Lifestyle strategy, you will need to tell us your Target.<br>etirement Age (TRA). This is the age at which you intend to retire. This is because<br>festyle strategies gradually switch your investments to less risky funds as you approach<br>etirement. You can change your TRA at any time. | Your Target Retirement Age is: |
|----------------------------------------------------------------------------------------------------|--------------------------------|
| RPMI recommends that you consider speaking to an Independent Financial<br>Adviser (IFA) before making any decisions about your investments. You can find<br>a list of IFAs in your area at www.unblased.co.uk.                                                                                                    | 00                             |
|                                                                                                    | 55 75                          |

If there is no lifestyle fund selected, the below message will be displayed.

| update your Target Retirement Age (TRA) below.                                                                                                    |                                                                                                  |  |
|----------------------------------------------------------------------------------------------------|--------------------------------------------------------------------------------------------------|--|
| you decide to invest in a Lifestyle strategy, you will need to tell us your Target<br>etirement Age (TRA). This is the age at which you intend to retire. This is because<br>firestyle strateging gradually switch your investments to less risky funds as you approach<br>etirement. You can change your TRA at any time. | You only need to provide a Target Retirement Age (TRA) if you invest in a Lifestyle<br>strategy. |  |
| RPMI recommends that you consider speaking to an independent financial<br>adviser (IFA) before making any decisions about your investments. You can find<br>a list of IFAs in your area at www.unblased.co.uk.                                                                                                    |                                                                                                  |  |

The self-select funds are displayed further down the page.

| Fund Name                           | Units Held | Latest Value | Current Holding | New Holding |   |
|-------------------------------------|------------|--------------|-----------------|-------------|---|
| Deposit Fund                        | 4997.23614 | £51,219.12   | 100.00%         | (≥) 100 %   | ~ |
| ndex-Linked and Global Bond<br>Fund | 0          | £0.00        | 0.00%           | Select      | ~ |
| ong Term Growth Fund                | 0          | £0.00        | 0.00%           | Select      | ~ |
| Slobal Equity Fund                  | 0          | £0.00        | 0.00%           | Select      | ~ |
| Aggregate Bond Fund                 | 0          | £0.00        | 0.00%           | Select      | ~ |

Update the relevant 'New holding' fields with the new share %. To select a new fund click the 'Select' button and enter the %, to remove all holdings from a fund click the 'X'.

| Fund Name                            | Units Held                        | Latest Value | Current Holding | New Holding |   |
|--------------------------------------|-----------------------------------|--------------|-----------------|-------------|---|
| Deposit Fund                         | 4997.23614                        | £51,219.12   | 100.00%         | Ø 90 %      | ~ |
| Index-Linked and Global Bond<br>Fund | 0                                 | £0.00        | 0.00%           | Select      | ~ |
| Long Term Growth Fund                | 0                                 | £0.00        | 0.00%           | ⊗ 10 %      | ~ |
| Global Equity Fund                   | 0                                 | £0.00        | 0.00%           | Select      | ~ |
| Aggregate Bond Fund                  | 0                                 | £0.00        | 0.00%           | Select      | ~ |
| equently-asked que                   | estions<br>website today's price? |              |                 |             | ~ |

The total fund percentage must equal 100% across lifestyle and self-select funds before proceeding.

|                                        | Anage your     Confirmation                                          |        |
|----------------------------------------|----------------------------------------------------------------------|--------|
| ← Go back                              | Review your switches                                                 |        |
| Scheme Holdings                        |                                                                      |        |
| ∑ Manage your curre                    | nt funds                                                             | 🖍 Edit |
| Please check your fund choices careful | ly below before confirming you are happy to proceed with the switch. |        |
| Fund Name                              | New Holdings                                                         |        |
| Self Select Funds                      |                                                                      |        |
| Deposit Fund                           | 90.00%                                                               | ~      |
|                                        |                                                                      |        |

The 'Review' screen displays the new proposed fund holdings.

The confirmation box must be ticked before being able to proceed.

| Please check your fund choices carefully below b                                                                                                    | fore confirming you are happy to proceed with the switch.                                                                                                    |                                                                                           |
|----------------------------------------------------------------------------------------------------|----------------------------------------------------------------------------------------------------|-------------------------------------------------------------------------------------------|
| Fund Name                                                                                                    | New Holdings                                                                                                    |                                                                                           |
| elf Select Funds                                                                                                    |                                                                                                    |                                                                                           |
| Deposit Fund                                                                                                    | 90.00%                                                                                                    | ~                                                                                         |
| Long Term Growth Fund                                                                                                    | 10.00%                                                                                                    | ~                                                                                         |
| I confirm that I wish my current Scheme holdin<br>Instruction is actioned will be used and that RP<br>Please note that if a contribution to your Fund<br>processed.<br>Your wishes will usually to be reflected in your<br>Pension Assured Fund (PAF) and request chan<br>Please be aware that members over age 53 an | as and/or my current AVCs to be changed to reflect my selection as shown. I understand that the unit price avail<br>Il typically aims to action instructions within 5 working days. I agree with the Terms and Conditions & Privacy P<br>is being made at the time you make this request, the change to your holdings may not be actioned, until the con<br>myBPS account within 10 working days. However there are circumstances when it may take longer. In particular,<br>es to your investments, this will take longer to process.<br>11 months cannot keep investments in the Pension Assured Fund if they request any changes to their investme | able on the day the<br>olicy.<br>tribution has been<br>if you are invested in the<br>nts. |

OFFICIAL

After submitting the request, a case ID is generated, this can also be viewed on the 'Cases' tab of the portal inbox.

|         | Manage your Review Confirmation<br>current holdings                                                                                                    |
|---------|----------------------------------------------------------------------------------------------------|
| <b></b> | Thank you. We have received your request to manage<br>your funds. Your wishes will usually to be reflected in<br>your myRPS account within 10 working days.<br>However there are circumstances when it may take<br>longer. In particular, if you are invested in the Pension<br>Assured Fund (PAF) and request changes to your<br>investments, this will take longer to process. |

After initial processing, the holdings on the 'Funds' page will be updated to reflect the switch request. As per the message on the previous screenshot, the actual switch can take up to 10 working days, once the switch is fully complete the 'Funds' page values will be updated again.

| 's important to regularly review any i                                                                                | investment funds you may have (eit                    | ther if you're a member of the IWDC Se    | ction or if you pay Additional Voluntary Co | ntributions, such as BRASS) and m | nake sure they're |
|----------------------------------------------------------------------------------------------------|-------------------------------------------------------|-------------------------------------------|---------------------------------------------|-----------------------------------|-------------------|
| till suitable for you and for your retire                                                                             | ement plans. You can check your fu                    | nds below and switch them if you wish.    |                                             |                                   |                   |
| ou can also view the prices and perfo                                                                                 | rmance charts for the funds to trac                   | k their recent performance.               |                                             |                                   |                   |
| Your overall fund y                                                                                                   | value: £51.247.94                                     |                                           |                                             | Updated                           | 01/12/2020        |
|                                                                                                    |                                                       |                                           |                                             |                                   |                   |
| 1 The fund value shown is based                                                                                       | on the most recent unit price uploa                   | aded to the website and will not be the a | actual value on that day. There may be circ | umstances in which daily trading  | needs to be       |
| suspended in order to protect r                                                                                       | members' benefits.                                    |                                           | actual value on that day. There may be ent  | united in which doily douling     | needs to be       |
|                                                                                                    |                                                       |                                           |                                             |                                   |                   |
|                                                                                                    |                                                       |                                           |                                             |                                   |                   |
| Scheme Holdings                                                                                                    |                                                       |                                           |                                             |                                   |                   |
| Scheme Holdings                                                                                                    |                                                       |                                           |                                             |                                   |                   |
| Scheme Holdings                                                                                                    |                                                       |                                           |                                             |                                   |                   |
| Scheme Holdings                                                                                                    | ent holdings                                          |                                           |                                             |                                   |                   |
| Scheme Holdings                                                                                                    | ent holdings                                          |                                           |                                             |                                   |                   |
| Scheme Holdings                                                                                                    | ent holdings<br>und below.<br>Units Held              | Latest Price                              | Latest Unit Value                           | Holdings                          |                   |
| Scheme Holdings  View your currer  Your current holdings can be for Fund Name Self Select Funds                       | <b>ent holdings</b><br>und below.<br>Units Held       | Latest Price                              | Latest Unit Value                           | Holdings                          |                   |
| Scheme Holdings  View your current Your current holdings can be for Fund Name Self Select Funds Long Term Growth Fund | ent holdings<br>und below.<br>Units Held<br>282.49945 | Latest Price                              | Latest Unit Value<br>£5,149.96              | Holdings                          |                   |
| Scheme Holdings                                                                                                    | ent holdings<br>und below.<br>Units Held<br>282.49946 | Latest Price<br>£18.22998                 | Latest Unit Value<br>£5,149.96              | Holdings<br>10.05%                |                   |

### Manage Future Funds (Active members only)

Managing future funds follows the same format. The lifestyle funds are displayed first.

| 9 You can only invest in ONE Lifestyle | e strategy.                           |                                                                                |               |   |
|----------------------------------------|---------------------------------------|--------------------------------------------------------------------------------|---------------|---|
|                                        | Managir<br>With a Lifest<br>V Read Mo | ng your Lifestyle strategy<br>kyle strategy, your investment switches are mana | aged for you. |   |
| Fund Name                              | Risk                                  | Current Holding                                                                | New Holding   |   |
| BRASS Global Equity Lifestyle          | Managed                               | 0.00%                                                                          | Select        | ~ |
| DDACC Long Town Consult Lifest In      | Managed                               | 0.00%                                                                          | estra.        | ~ |

Changes are made in the 'New Holding' column.

|                                  | With a Lifest       Vith a Lifest       Vector       Read Mode | ig your Lifestyle strategy<br>yle strategy, your investment switches are mana | iged for you. |   |
|----------------------------------|----------------------------------------------------------------|-------------------------------------------------------------------------------|---------------|---|
| Fund Name                        | Risk                                                           | Current Holding                                                               | New Holding   |   |
| BRASS Global Equity Lifestyle    | Managed                                                        | 0.00%                                                                         | (€) 100 %     | ~ |
| BRASS Long Term Growth Lifestyle | Managed                                                        | 0.00%                                                                         | Select        | ~ |
| oose Target Retiremen            | nt Age<br>It Age below.                                        |                                                                               |               |   |

When a lifestyle is selected the target retirement age will be available to amend.

| If you decide to invest in a Lifestyle strategy, you will need to tell us your Target<br>Retirement Age (TRA). This is the age at which you intend to retire. This is because<br>Lifestyle strategies gradually switch your investments to less risky funds as you approach<br>retirement. You can change your TRA at any time. | Your Target Retirement Age is: |
|----------------------------------------------------------------------------------------------------|--------------------------------|
| O RPMI recommends that you consider speaking to an Independent Financial<br>Adviser (IFA) before making any decisions about your investments. You can find<br>a list of IFAs in your area at www.unbiased.co.uk.                                                                                                    | 00                             |
|                                                                                                    | 55 75                          |
|                                                                                                    |                                |
| $\sum$ Manage your future self-select funds                                                                                                    |                                |
| Manage your future self-select funds     You can manage your current self-select funds below.                                                                                                    |                                |

The self-select funds are displayed further down the page.

| Fund Name                         | Risk   | Current Holding | New Holding |   |
|-----------------------------------|--------|-----------------|-------------|---|
| Deposit Fund                      | Low    | 100.00%         | ⊗ 100 %     | ~ |
| Index-Linked and Global Bond Fund | Medium | 0.00%           | Select      | ~ |
| Long Term Growth Fund             | High   | 0.00%           | Select      | ~ |
| Global Equity Fund                | High   | 0.00%           | Select      | ~ |
| Aggregate Bond Fund               | Medium | 0.00%           | Select      | ~ |
| Executive acted gue               | otiona |                 |             |   |
| Trequentiy-asked que              |        |                 |             |   |

| Fund Name                         | Risk   | Current Holding | New Holding |   |
|-----------------------------------|--------|-----------------|-------------|---|
| Deposit Fund                      | Low    | 100.00%         | Select      | ~ |
| Index-Linked and Global Bond Fund | Medium | 0.00%           | Select      | ~ |
| Long Term Growth Fund             | High   | 0.00%           | Select      | ~ |
| Global Equity Fund                | High   | 0.00%           | Select      | ~ |
| Aggregate Bond Fund               | Medium | 0.00%           | Select      | ~ |
| Frequently-asked ques             | tions  |                 |             | × |

Any % changes are entered in the 'New Holding' column.

The proposed new holdings are displayed again on the 'Review' screen.

| ← Go back                             | <b>Review your switches</b>                                          |        |
|---------------------------------------|----------------------------------------------------------------------|--------|
| Scheme Holdings                       |                                                                      |        |
| ∑ Manage your futur                   | e funds                                                              | 🖍 Edit |
| Please check your fund choices carefu | ly below before confirming you are happy to proceed with the switch. |        |
| Fund Name                             | New Holdings                                                         |        |
| Lifestyle Strategy                    |                                                                      |        |
| BRASS Global Equity Lifestyle         | 100.00%                                                              | ~      |
| Self Select Funds                     |                                                                      |        |
|                                       |                                                                      |        |

| The confirmation | box must | be ticked | before p | roceeding. |
|------------------|----------|-----------|----------|------------|
|------------------|----------|-----------|----------|------------|

| ∑ Manage your future funds                                                                                                    |                                                                                                    | 🖍 Edit                                                                                                    |
|----------------------------------------------------------------------------------------------------|----------------------------------------------------------------------------------------------------|----------------------------------------------------------------------------------------------------|
| Please check your fund choices carefully below before confirming                                                                                                    | you are happy to proceed with the switch.                                                                                                    |                                                                                                    |
| Fund Name                                                                                                    | New Holdings                                                                                                    |                                                                                                    |
| Lifestyle Strategy                                                                                                    |                                                                                                    |                                                                                                    |
| BRASS Global Equity Lifestyle                                                                                                    | 100.00%                                                                                                    | ~                                                                                                    |
| Self Select Funds                                                                                                    |                                                                                                    |                                                                                                    |
| Deposit Fund                                                                                                    | 0.00%                                                                                                    | ~                                                                                                    |
| I confirm that I wish my future Scheme holdings and/or my future instruction is actioned will be used and that RPMI typically aims Please note that if a contribution to your Fund is being made at processed. Your wishes will usually to be reflected in your myRPS account w Pension Assured Fund (PAF) and request changes to your invest Please be aware that members over age 53 and 11 months canners. | ure AVCs to be changed to reflect my selection as shown above. I understand that the ur<br>to action instructions within 5 working days. I agree with the Terms and Conditions & F<br>: the time you make this request, the change to your holdings may not be actioned, until<br>within 10 working days. However there are circumstances when it may take longer. In pa<br>timents, this will take longer to process.<br>not keep investments in the Pension Assured Fund if they request any changes to their i | nit price available on the day the<br>Privacy Policy.<br>I the contribution has been<br>articular, if you are invested in the<br>investments. |
| ntinue Cancel                                                                                                    |                                                                                                    |                                                                                                    |

The case ID is confirmed after the request has been successfully submitted.

Close and return

|          | It's important to regularly review your fund choices and make sure they're still suitable for you. You can manage your funds below.                                                                                                    |
|----------|----------------------------------------------------------------------------------------------------|
|          | Manage your<br>current holdings                                                                                                    |
| <b>~</b> | Thank you. We have received your request to manage<br>your funds. Your wishes will usually to be reflected in<br>your myRPS account within 10 working days.<br>However there are circumstances when it may take<br>longer. In particular, if you are invested in the Pension<br>Assured Fund (PAF) and request changes to your |
|          | investments, this will take longer to process.                                                                                                    |

#### Additional Notes

- As an **Active** member, if you wish to change both current and future share % you can click 'Manage Current & Future Funds'. This will take you through both sets of screens and you will receive two case IDs on the confirmation screen.
- You cannot submit another switch request while another is already in progress. If you do, you will be presented with the below error message.

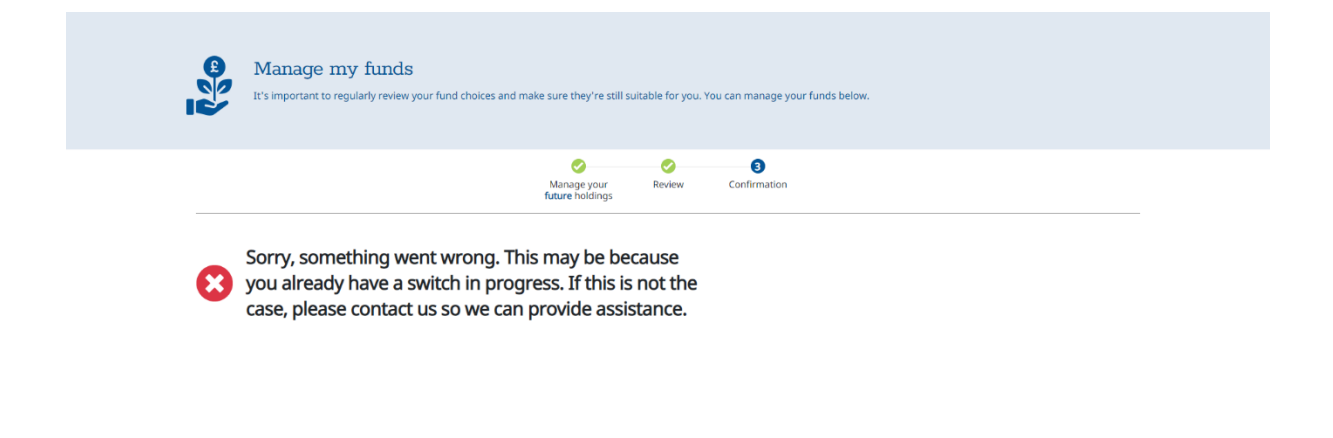

Close and return